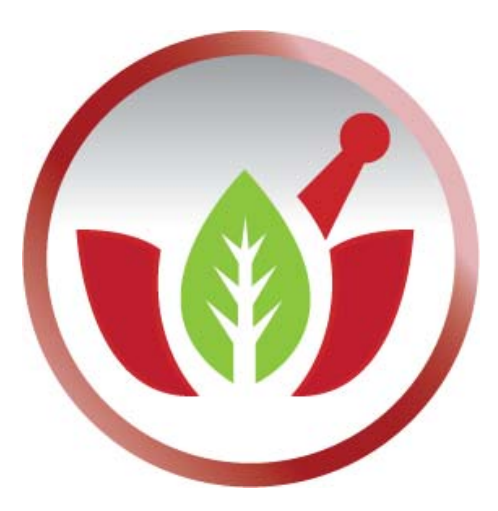

Bilge Elektronik Ltd. Şti.

Eczanem Otomasyon Sistemi

Windows 8

İşletim Sistemi

Ayarları

### 1. Kullanıcı Hesap Denetim Ayarı :

Kullanıcı Hesap Denetimi ayarını yapmak için Sağ menüden **Ayarlar** altındaki **Denetim Masasına** girelim:

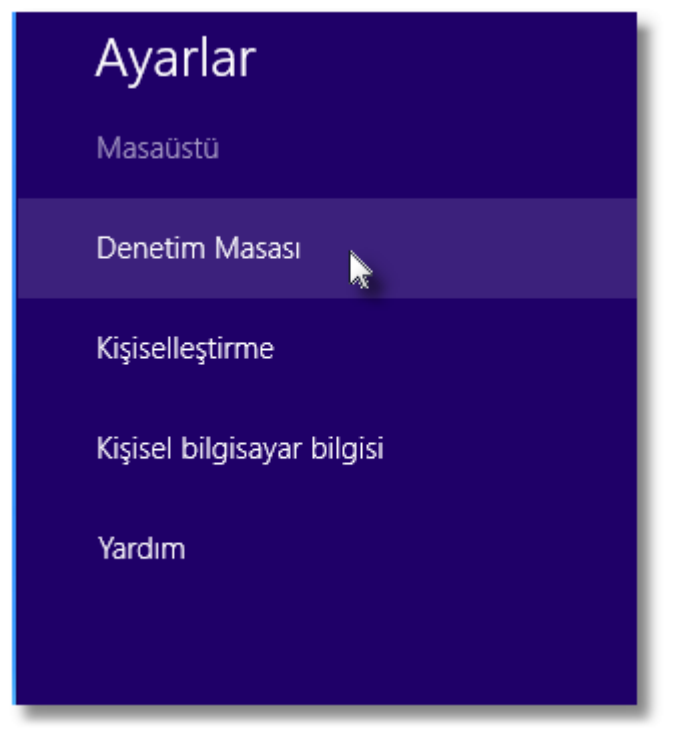

Açılan **Denetim Masası** bölümünden "**Kullanıcı Hesapları ve Aile Koruması**" bölümüne girelim:

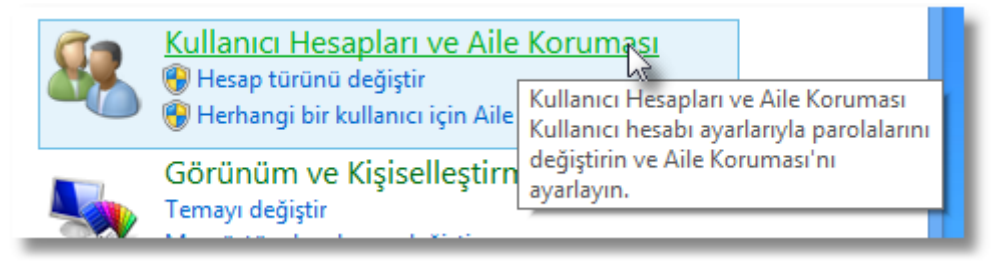

Kullanıcı Hesapları bölümüne girelim:

| 88 | Kullanıcı Hesapları<br>Resap türünü devistir 🤄 🙉 Kullanıcı hesaplarını kaldır<br>Kullanıcı Hesapları |  |
|----|----------------------------------------------------------------------------------------------------|--|
|    | Aile Korumas Bu bilgisayarı paylaşanlar için<br>Herhangi bir k<br>değiştirin.                        |  |
|    | Kimlik Pilaisi Väpatisisi                                                                            |  |

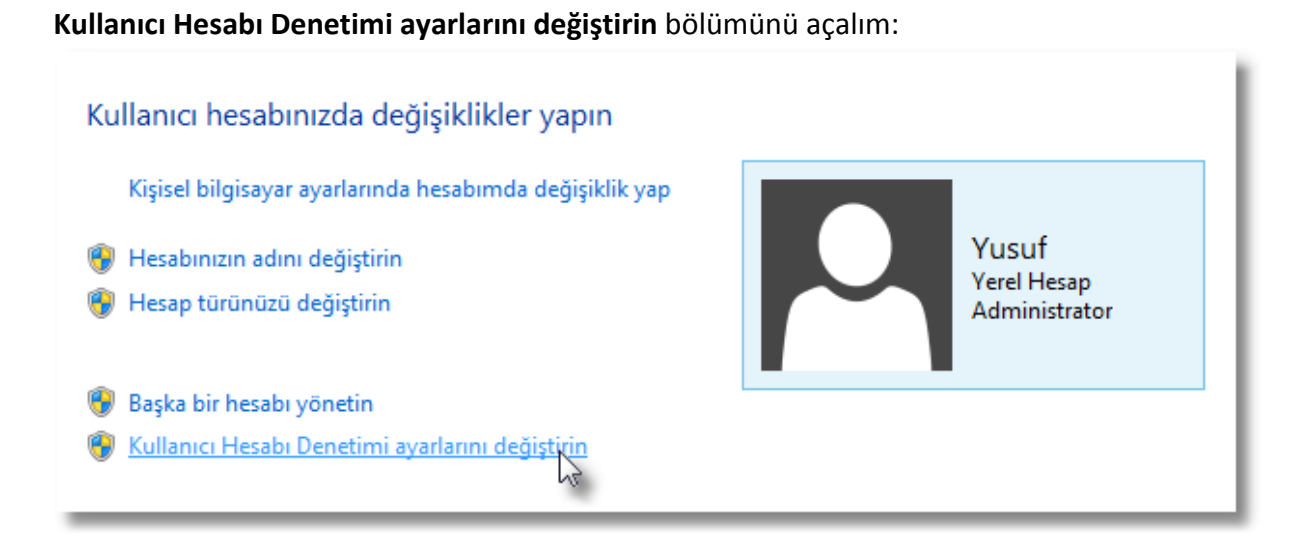

### Bu bölümü aşağıdaki şekilde ayarları yapıp **Tamam** butonu ile ayarları kaydedelim.

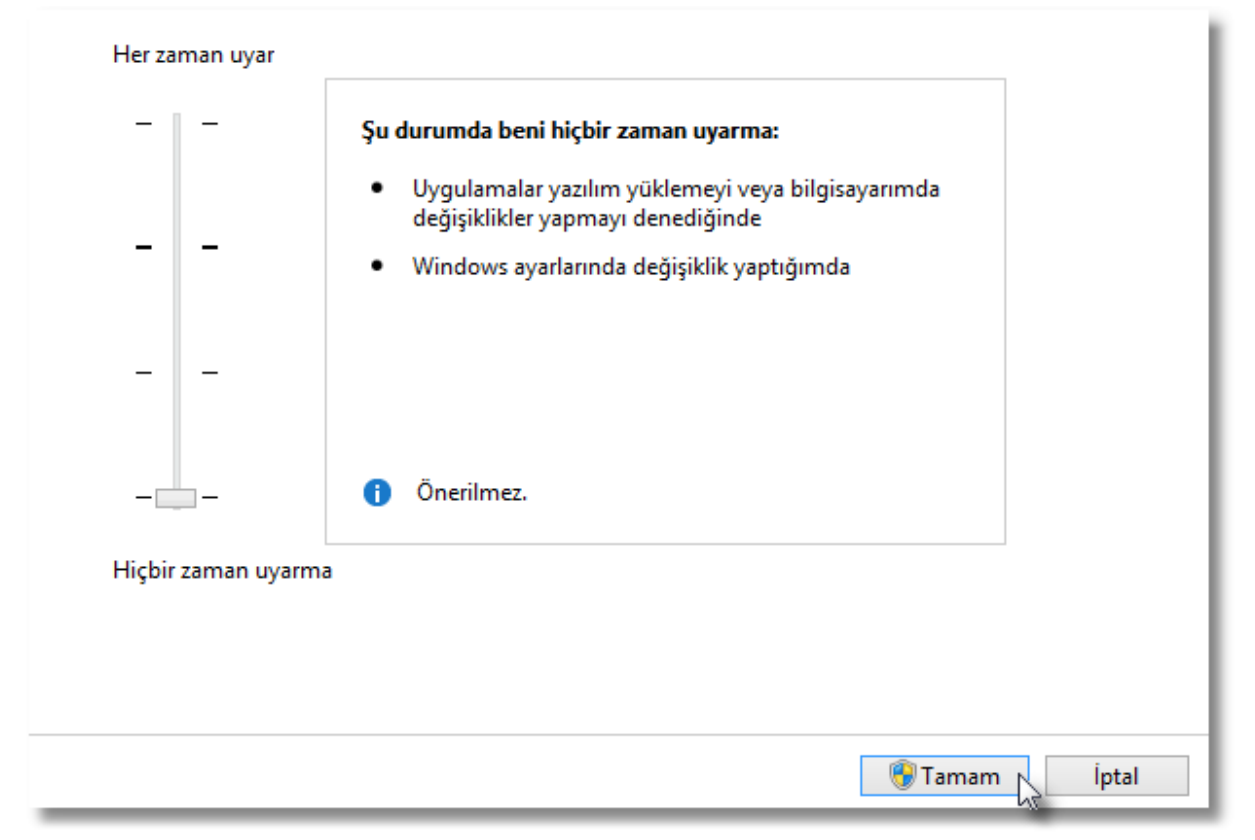

## 2. Klasör Güvenlik Ayarları :

Bilgisayarımdan **C** Sürücüsüne girelim ve **Eczanem** klasörü üzerinde sağ tıklayarak menüden **özelliklere** girelim:

| 🚢 l 📮 🚯 🖛 l                                                                                                    | Yerel D                                                                                                    | isk (C:)          |                      | - • × |
|----------------------------------------------------------------------------------------------------|----------------------------------------------------------------------------------------------------|-------------------|----------------------|-------|
| Dosya Giriş Paylaş                                                                                                    | Görünüm                                                                                                    |                   |                      | × 0   |
| 🛞 🏵 🔻 🕈 晶 🕨 Bil                                                                                                    | gisayar 🕨 Yerel Disk (C:) 🕨                                                                                     | ~ C               | Ara: Yerel Disk (C:) | Q     |
| 🔆 Sık Kullanılanlar                                                                                                    | Ad                                                                                                    | Değiştirme tarihi | Tür                  | Boyut |
| 🚺 İndirilenler                                                                                                    | 🕌 Eczanem 💦 📐                                                                                                   | 05/11/2012 08:51  | Dosya klasörü        |       |
| 📰 Masaüstü                                                                                                    | 📕 Kullanıcılar                                                                                                  | 02/11/2012 16:58  | Dosya klasörü        |       |
| 🖳 Son gidilen yerlei                                                                                                    | 🎍 PerfLogs                                                                                                    | 26/07/2012 10:33  | Dosya klasörü        |       |
| 1000 C                                                                                                    | 🌗 Program Dosyaları (x86)                                                                                       | 03/11/2012 08:52  | Dosya klasörü        |       |
| 🥽 Kitaplıklar                                                                                                    | 퉬 Program Files                                                                                                 | 05/11/2012 08:51  | Dosya klasörü        |       |
| Belgeler                                                                                                    | ProgramData                                                                                                    | 02/11/2012 17:21  | Dosya klasörü        |       |
| 👌 Müzikler                                                                                                    | 🕌 Windows                                                                                                    | 03/11/2012 09:04  | Dosya klasörü        |       |
| Resimler                                                                                                    |                                                                                                    |                   |                      |       |
| 7 öğe 1 öğe seçildi                                                                                                    |                                                                                                    |                   |                      |       |
|                                                                                                    | No. Contractor of the Contractor of the Contractor of the Contractor of the Contractor of the Contractor of the |                   |                      |       |
| Kısayol oluştur                                                                                                    |                                                                                                    |                   |                      |       |
| GI                                                                                                    |                                                                                                    |                   |                      |       |
| Ad Değiştirme tarihi Tür Boyut     Sik Kullanılanlar   Indirilenler   Masaüstü   Son gidilen yerler   Kitaplıklar   PerfLogs   Program Dosyaları (x86)   03/11/2012 08:51   Dosya klasörü   Program Dosyaları (x86)   03/11/2012 08:51   Dosya klasörü   Program Dosyaları (x86)   03/11/2012 08:51   Dosya klasörü   Program Dosyaları (x86)   03/11/2012 08:51   Dosya klasörü   Program Tiles   05/11/2012 08:51   Dosya klasörü   Program Dosyaları (x86)   03/11/2012 08:51   Dosya klasörü   Program Tiles   05/11/2012 08:51   Dosya klasörü   Program Data   02/11/2012 17:21   Dosya klasörü   Program Data   03/11/2012 09:04   Dosya klasörü   Videolar   7 öğe   1 öğe seçildi |                                                                                                    |                   |                      |       |
| Yeniden adlandır                                                                                                    |                                                                                                    |                   |                      |       |
| Özellikler                                                                                                    |                                                                                                    |                   |                      |       |

Ekrana gelen **Eczanem Özellikleri** penceresinden **Güvenlik** sekmesini açıp **Düzenle** butonunu seçelim :

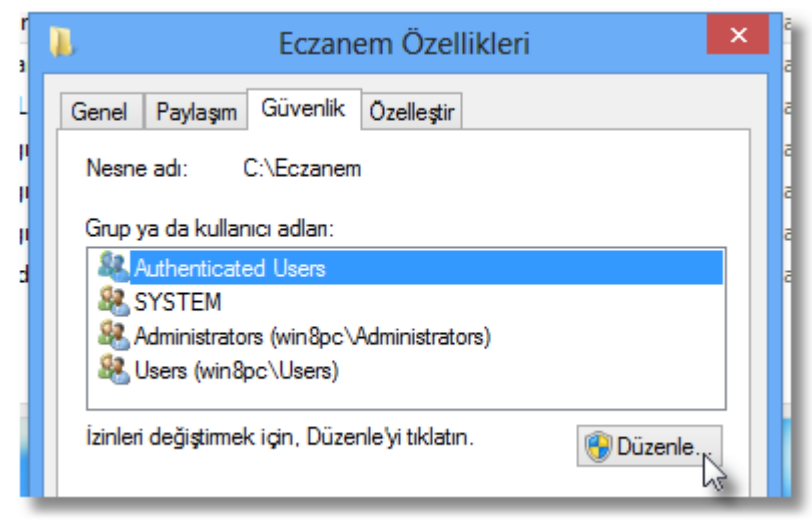

İzinler ekranı açılacaktır. Ekle butonunu seçelim:

| 🖡 Eczanem İçin İzinler 🗙                                                                               |
|----------------------------------------------------------------------------------------------------|
| Güvenlik                                                                                               |
| Nesne adı: C:\Eczanem                                                                                  |
| Grup ya da kullanıcı adlan:                                                                            |
| Authenticated Users     SYSTEM     Administrators (win8pc\Administrators)     Set Users (win8pc\Users) |
| Ekle Kaldır                                                                                            |

Seçilecek nesne kutucuğuna **Everyone** bilgisini girip **Tamam** butonu ile onaylayalım:

| Kullan                                                    | ıcılar veya Gruplar seçin         | ? ×                       |
|-----------------------------------------------------------|-----------------------------------|---------------------------|
| Seçilecek nesne türü:                                     |                                   |                           |
| Kullanıcılar, Gruplar ya da Yerleşik                      | : güvenlik <mark>ilkele</mark> ri | Nesne Türleri             |
| Bu <mark>konumd</mark> an:                                |                                   |                           |
|                                                           |                                   |                           |
| WIN8PC                                                    |                                   | Konumlar                  |
| WIN8PC<br>Seçilecek nesne adlannı girin (öme<br>Everyone] | ekler):                           | Konumlar<br>Adlan Denetle |
| WIN8PC<br>Seçilecek nesne adlannı girin (öme<br>Everyone) | ekler):                           | Konumlar<br>Adlan Denetle |

Tam Denetim kutusunu seçip, Tamam butonu ile ayarları onaylayalım:

| 🐌 Eczanem İç                                     | in İzinler |            | ×   |  |
|--------------------------------------------------|------------|------------|-----|--|
| Güvenlik                                         |            |            |     |  |
| Nesne adı: C:\Eczanem                            |            |            |     |  |
| Grup ya da kullanıcı adları:                     |            |            |     |  |
| Authenticated Users                              |            |            |     |  |
| Administrators (win8pc\Admini                    | strators)  |            |     |  |
| & Everyone                                       |            |            |     |  |
| & Users (win8pc\Users)                           |            |            |     |  |
|                                                  | Ekle       | Kaldır     |     |  |
| Everyone için izinler                            | İzin Ver   | İzin Verme |     |  |
| Tam denetim                                      | •          | · · ·      |     |  |
| Değiştime                                        | ✓          |            |     |  |
| Okuma ve yürütme                                 | ✓          |            |     |  |
| Klasör içeriğini listeleme                       | ✓          |            | 1.1 |  |
| Okuma                                            | ✓          |            | /   |  |
|                                                  |            |            | -   |  |
| Erişim denetimi ve izinler hakkında bilgi edinin |            |            |     |  |
| Tamam iptal Uygula                               |            |            |     |  |

Tamam butonunu seçerek ayarların kaydını tamamlayalım:

| k.                               | Eczane           | m Özelli      | kleri        |            | ×                     |
|----------------------------------|------------------|---------------|--------------|------------|-----------------------|
| Genel Paylaşım                   | Güvenlik         | Özelleştir    |              |            |                       |
| Nesne adı:                       | C:\Eczanem       |               |              |            |                       |
| Grup ya da kullar                | nici adlari:     |               |              |            |                       |
| & Everyone                       |                  |               |              | 1          | •                     |
| & Authenticate                   | ed Users         |               |              |            |                       |
| SYSTEM 8                         |                  |               |              |            | ,                     |
| M2 Administrato<br>≪             | re (win8no\4/    | Iminietrator  | e)           | >          |                       |
| Ísislari de čistimal             | cicia Düzerl     | e hi tikletie |              | ~          | -                     |
| ızınleri değiştimler             | (ligh, Duzeni    | e yi ukiduri. |              | 号 Düzenle  |                       |
| Authenticated Us                 | ers için izinler |               | İzin Ver     | İzin Verme |                       |
| Tam denetim                      |                  |               |              | 1          | <ul> <li>I</li> </ul> |
| Değiştirme                       |                  |               | $\checkmark$ |            |                       |
| Okuma ve yüri                    | itme             |               | $\checkmark$ |            |                       |
| Klasör içeriğini                 | listeleme        |               | $\checkmark$ |            |                       |
| Okuma                            |                  |               | $\checkmark$ |            |                       |
| Yazma                            |                  |               | $\checkmark$ |            | /                     |
| Özel izinler veya g<br>tıklatın. | gelişmiş ayarla  | ar için Geliş | mişî         | Gelişmiş   |                       |
| <u>Erişim denetimi ve</u>        | e izinler hakkı  | nda bilgi ed  | linin        |            |                       |
|                                  | Tama             | m             | İptal        | Uygula     | 3                     |

## 3. Reçete Sistem Ayarları

| 🕹 l 📮 🚺 = l                                                                                                    | Yerel D                   | isk (C:)          |                      | – 🗆 🗙 |
|----------------------------------------------------------------------------------------------------|---------------------------|-------------------|----------------------|-------|
| Dosya Giriş Paylaş                                                                                                    | Görünüm                   |                   |                      | v 🕐   |
| 📀 🏵 🔻 🕇 🚢 🕨 Bilgis                                                                                                    | sayar → Yerel Disk (C:) → | ~ C               | Ara: Yerel Disk (C:) | ,o    |
| 🚖 Sık Kullanılanlar 💧                                                                                                    | Ad                        | Değiştirme tarihi | Tür                  | Boyut |
| 🚺 İndirilenler                                                                                                    | 길 Eczanem 💦               | 05/11/2012 08:51  | Dosya klasörü        | +     |
| 🔲 Masaüstü                                                                                                    | 📕 Kullanıcılar            | 02/11/2012 16:58  | Dosya klasörü        |       |
| 🔛 Son gidilen yerlei                                                                                                    | 🎍 PerfLogs                | 26/07/2012 10:33  | Dosya klasörü        |       |
| And the second second sec | 퉬 Program Dosyaları (x86) | 03/11/2012 08:52  | Dosya klasörü        |       |
| 🥽 Kitaplıklar                                                                                                    | 퉬 Program Files           | 05/11/2012 08:51  | Dosya klasörü        |       |
| Belgeler                                                                                                    | ProgramData               | 02/11/2012 17:21  | Dosya klasörü        |       |
| 🚽 Müzikler                                                                                                    | 퉬 Windows                 | 03/11/2012 09:04  | Dosya klasörü        |       |
| E Resimler                                                                                                    |                           |                   |                      |       |
| 7 ōğe 1 ōğe seçildi                                                                                                    |                           |                   |                      |       |

Bilgisayarımdan **C** sürücü altındaki **Eczanem** Klasörüne girelim:

### **Reçete** Klasörüne girelim:

| Dosya Giriş Pa      | ylaş   | Görünüm                              |                   |               | × 4   |
|---------------------|--------|--------------------------------------|-------------------|---------------|-------|
| € 🕣 ד ↑ 퉫           | ▶ Bilg | isayar → Yerel Disk (C:) → Eczanem → | ~ C               | Ara: Eczanem  | Q     |
| 🚽 Müzikler          | ^      | Ad                                   | Değiştirme tarihi | Tür           | Boyut |
| Resimler            |        | 🌗 Data                               | 03/11/2012 08:58  | Dosya klasörü |       |
| Videolar            |        | Doc .                                | 03/11/2012 09:28  | Dosya klasörü |       |
| <b>.</b>            |        | 퉬 EFatura                            | 03/11/2012 08:58  | Dosya klasörü |       |
| ev Grubu            |        | 🍌 Net                                | 03/11/2012 09:28  | Dosya klasörü |       |
| Dilatana a          |        | 퉬 Raporlar                           | 03/11/2012 09:28  | Dosya klasörü |       |
| Varal Dials (C)     |        | 퉬 Recete                             | 03/11/2018 10:26  | Dosya klasörü |       |
| Yerei Disk (C:)     | -      | 🌗 Temp                               | 03/11/2012 08:58  | Dosya klasörü |       |
| Aă                  |        | Vedek                                | 03/11/2012 08:58  | Dosva klasörü |       |
| 21 öğe 1 öğe seçild | i      | -                                    |                   |               |       |

# Rec34 dosyası üzerinde Sağ tık ile özelliklere girelim:

| 👪 l ⊋ 🚯 = l                 | Uygulama Araçları                            | Recete            |                   | - 🗆 🗙    |
|-----------------------------|----------------------------------------------|-------------------|-------------------|----------|
| Dosya Giriş Paylaş          | Görünüm Yönet                                |                   |                   | v 🕐      |
| 🔄 🌛 👻 🕆 퉬 🕨 Bilg            | gisayar → Yerel Disk (C:) → Eczanem → Recete | ~ ¢               | Ara: Recete       | Q,       |
| Sik Kullanilanlar           | Ad                                           | Değiştirme tarihi | Tür               | Boyut ^  |
|                             | 😪 GuncCtrl                                   | 03/11/2012 09:27  | Uygulama          | 2,496 KB |
| Macaŭetŭ                    | 😪 GUyari                                     | 26/04/2012 12:44  | Uygulama          | 1,030 KB |
| Son gidilen verler          | 🚳 msjro.dll                                  | 04/08/2004 01:45  | Uygulama uzantısı | 100 KB   |
| Son gluien yener            | Rec34                                        | 03/11/2012 09:27  | Uygulama          | 2,233 KB |
| 🧮 Kitanlıklar               | recaktar.dat                                 | 20/05/2008 16:34  | DAT Dosyası       | 240 KB   |
|                             | 🔯 RecCtrl                                    | 28/08/2010 14:41  | Uygulama          | 1,026 KB |
| - Müzikler                  | (B) RecEsd                                   | 03/11/2012 09:27  | Uygulama          | 826 KB   |
|                             | recete.dat                                   | 20/05/2008 16:35  | DAT Dosyası       | 128 KB   |
| Videolar                    | Recete.DLL                                   | 10/10/2011 16:07  | Uygulama uzantısı | 96 KB    |
|                             | 🚳 recetedll                                  | 07/04/2010 17:10  | Uygulama uzantısı | 96 KB    |
| 💐 Ev Grubu                  | (B) RecUyr                                   | 25/07/2012 11:51  | Uygulama          | 754 KB 🗸 |
| V                           | <                                            |                   |                   | >        |
| 17 öğe 🛛 1 öğe seçildi 2.17 | MB                                           |                   |                   |          |

|   | Kisayoi oluştur  |
|---|------------------|
|   | Sil              |
|   | Yeniden adlandır |
|   | Özellikler       |
| - |                  |

Rec34 Özellikleri ekranında Uyumluluk sekmesine girilir. Ayrıcalık düzeyi bölümündeki "**Bu programı yönetici olarak çalıştır**" işareti işaretlenip "**Tamam**" butonu ile ayarlar saklanır:

| Rec34 Özellikleri                                                                                              |   |
|----------------------------------------------------------------------------------------------------|---|
| Genel Uyumluluk Güvenlik Ayıntılar                                                                             |   |
| Bu program bu Windows sürümünde doğru çalışmıyorsa, uyumluluk<br>sorun gidericisini çalıştırmayı deneyin.      | ł |
| Uyumluluk sorun gidericisini çalıştır                                                                          |   |
| Uyumluluk ayarlannı el ile nasıl seçerim?                                                                      |   |
| Uyumluluk modu Bu programın çalıştırılacağı uyumluluk modu: Windows XP (Service Pack 3)                        |   |
| Ayarlar                                                                                                    |   |
| Azaltılmış renk modu                                                                                           |   |
| 8 bit (256) renk V                                                                                             | ł |
| ☐ 640 x 480 ekran çozunurugunde çalıştır<br>☐ Yüksek DPI ayarlarında ekran ölçeklendirmeyi devre dışı<br>bırak |   |
| Ayncalık düzeyi                                                                                                |   |
| Bu programı yönetici olarak çalıştır                                                                           |   |
| 🛞 Tüm kullanıcıların ayarlarını değiştir                                                                       |   |
| Tamam İptal Uygula                                                                                             |   |

Bu ayar değiştirildikten sonra bilgisayar yeniden başlatılır.

# 4. İnternet Explorer Ayarları

İnternet Explorer açılır ve Araçlar menüsünden "İnternet Seçenekleri" bölümüne girilir:

|   | - 0 ×                        |
|---|------------------------------|
|   | 🕆 🛪                          |
|   | Yazdır 🕨                     |
|   | Dosya 🕨                      |
|   | Yakınlaştır (%100)           |
|   | Güvenlik •                   |
| n | Başlangıç Ekranına site ekle |
|   | İndirmeleri görüntüle Ctrl+J |
|   | Eklentileri yönet            |
|   | F12 geliştirici araçları     |
|   | Sabitlenmiş sitelere git     |
|   | Internet Seçenekleri         |
|   | Internet Explorer Hakkında   |

Güvenlik sekmesi altındaki "Korumalı Modu Etkinleştir" seçeneği kaldırılır:

| Internet Seçenekleri ?                                                                                                    | × |
|----------------------------------------------------------------------------------------------------|---|
| Genel Güvenlik Gizlilik İçerik Bağlantılar Programlar Gelişmiş                                                                                     | _ |
| Güvenlik ayarlarını görüntülemek veya değiştirmek için bir bölge seçin.                                                                            |   |
| 🥥 🔩 🗸 🚫                                                                                                    |   |
| Internet Yerel intranet Güvenilen Yasak Siteler<br>siteler                                                                                         |   |
| Internet                                                                                                    |   |
| Bu bölge, güvenilen ve sınırlandırılmış<br>bölgelerde listelenenler dışındaki Internet<br>Web siteleri içindir.                                    |   |
| Bölge güvenlik düzeyi                                                                                                    |   |
| Bu bölge için izin verilen düzeyler: Orta - Yüksek                                                                                                 |   |
| Orta-yüksek     Coğu Web sitesi için uygun     Güvenli olmayabilecek içeriği indirmeden önce uyarır     İmzalanmamış ActiveX denetimleri yüklenmez |   |
| Korumalı Modu Etkinleştir (Internet Explorer'ın yeniden<br>Başlatılmasını gerektirir)                                                              |   |
| Valsayilari buzey                                                                                                    |   |
| Tüm bölgeleri varsayılan düzeye sıfırla                                                                                                    |   |
| Tamam İptal Uygula                                                                                                    |   |

| Programlar sekmesinden | "Eklentileri Yönet" | bölümü açılır: |
|------------------------|---------------------|----------------|
|------------------------|---------------------|----------------|

|                     | Internet Seçenekleri ? ×                                                                           |
|---------------------|----------------------------------------------------------------------------------------------------|
| Genel Güv           | renlik Gizlilik İçerik Bağlantılar Programlar Gelişmiş                                             |
| Internet Ex         | xplorer'ı açma                                                                                     |
|                     | Internet Explorer karar versin                                                                     |
|                     | Masaüstünde Internet Explorer kutucuklarını aç                                                     |
| Eklentileri Y       | /önet                                                                                              |
| ( <b>7</b> =        | Sisteminize yüklü olan tarayıcı<br>eklentilerini etkinleştirin veya devre<br>dışı bırakın.         |
| HTML düze           | nleme                                                                                              |
| <b>9</b>            | Internet Explorer'ın HTML dosyalarını düzenlemek için kullanmasını<br>istediğiniz programı seçin.  |
|                     | HTML düzenleyicisi:                                                                                |
| Internet pr         | rogramları                                                                                         |
| E-posta<br>kullanma | gibi diğer Internet hizmetleri için<br>ak istediğiniz programları seçin. Programları ayarla        |
| Dosya ilişki        | lendirmeleri                                                                                       |
| Interne<br>açmasın  | t Explorer'ın varsayılan olarak<br>ni istediğiniz dosya türlerini seçin. İlişkilendirmeleri ayarla |
|                     | Tamam İptal Uygula                                                                                 |

Bilge Elektronik - Reçete uygulaması etkinleştirilir:

|                                                                                                    | Eklentile                       | ri Yönet                                                   |              |              | ×          |
|----------------------------------------------------------------------------------------------------|---------------------------------|------------------------------------------------------------|--------------|--------------|------------|
| Internet Explorer eklentileriniz                                                                                   | i görüntüleyin ve yönetin       |                                                            |              |              |            |
| Eklenti Türleri                                                                                                    | Adı                             | Yayımcı                                                    | Durum        | Mimari       | Yükleme z. |
| 👸 Araç Çubukları ve Uzantılar                                                                                      | (Doğrulanmamış) Bilge Elektroni | k Ltd.Şti.                                                 |              |              |            |
| 🔎 Arama Sağlayıcıları                                                                                              | Bilge Elektronik - Reçete       | (Doğrulanmamış) Bilge                                      | Etkin        | 32 bit       | 0.00 s     |
| Hızlandırıcılar                                                                                                    | Microsoft Windows 3rd party Co  | mponent                                                    |              |              |            |
| Sizlenme Koruması                                                                                                  | Shockwave Flash Object          | Microsoft Windows 3rd                                      | Etkin        | 32 bit ve 64 |            |
| Göster:<br>Halen bellekte yüklü eklentiler V<br>Bilge Elektronik - Reçete<br>(Doğrulanmamış) Bilge Elektronik Ltd. | <<br>Şti.                       |                                                            |              |              | >          |
| Sürüm: 3.0.7.1<br>Dosya tarihi: 10 Ekim 2011 Pazartesi<br>Ek bilgi                                                 | Tür:<br>i, 16:07 Varsayılan     | Tarayıcı Yardımcısı Nesn<br>arama sağlayıcıda bu eklentiyi | esi<br>i ara | Devre        | dışı bırak |
| Daha fazla araç çubuğu ve uzantı bul<br>Araç çubukları ve uzantılar hakkında d                                     | laha fazla bilgi edinin         |                                                            |              |              | Kapat      |

Eklentileri Yönet bölümü kapatılır ve Ayarların aktif olması için İnternet Seçenekleri ekranından **Tamam** butonu seçilir:

| _ |       |       |        |
|---|-------|-------|--------|
|   | Tamam | İptal | Uygula |
|   | 15    |       |        |

Ayarlar kaydedildikten sonra İnternet Explorer **kapatıp açmak** gerekmektedir. İnternet Explorer açıldıktan sonra Medula Sisteminden reçete girilerek sistemi çalışmasını test ediniz.